# GEQUDIO

# GEQUDIO IP-Telefon Installation Telekom Cloud PBX

Telefonnummer für Kundenservice: +49-(0)30 318 76 570 Montag bis Freitag von 10:00 bis 17:00 Uhr

E-Mail für Unterstützung: <u>telefon@gequdio.com</u>

Supportseite für weitere Einstellungen:

https://gequdio.com/SUPPORT/

### Vorwort

Diese Anleitung befasst sich ausschließlich mit der Ersteinrichtung / Registration des Telefons.

Eine Anleitung für die Programmierung der **Schnellwahltasten**, die Konfiguration eines **Anrufbeantworters**, einer **Rufumleitung** und weitere nützliche Einstellungen finden Sie hier:

https://gequdio.com/Telefoneinstellungen/

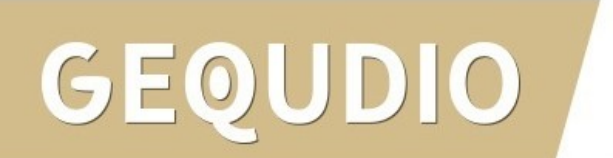

# Telefon anschließen

1. Gerätefuß montieren

JDIO

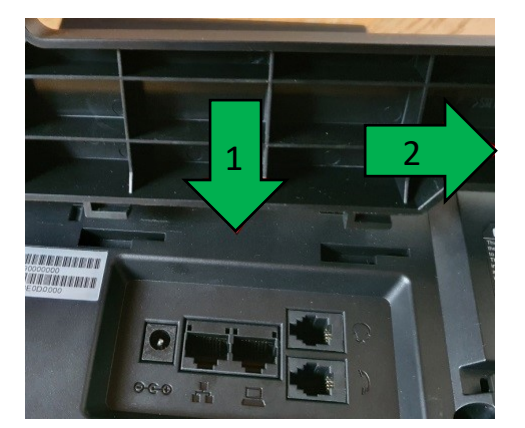

2. Hörerkabel in die Hörerbuchse stecken (Das lange Ende des Kabels ans Telefon)

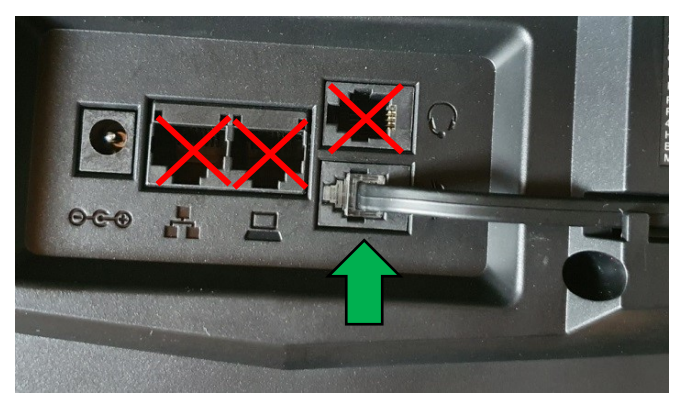

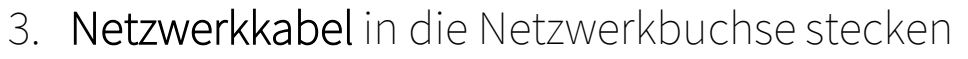

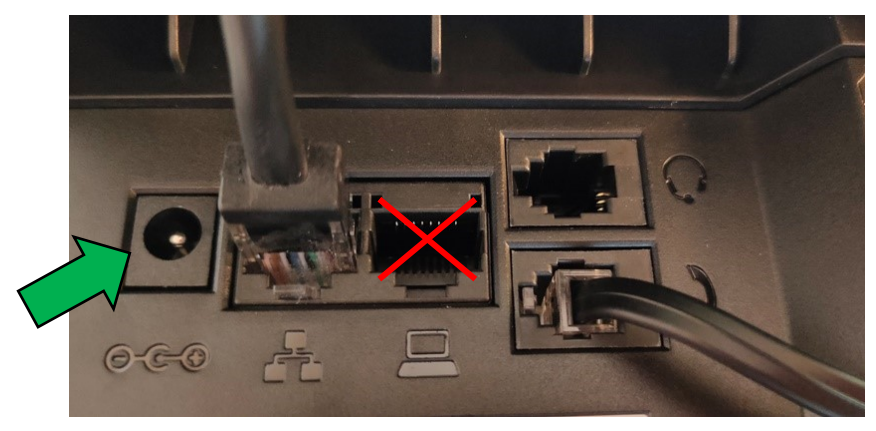

### 4a. Das andere Ende in einen LAN Port der FRITZ!Box4b. Alternativ an einen Switch im Netzwerk (LAN Port)

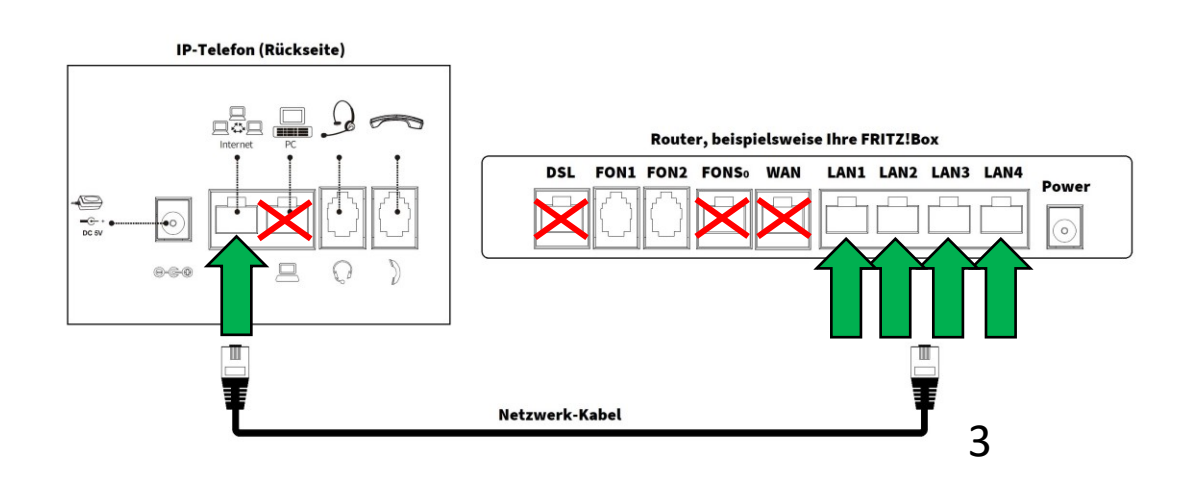

## Telefon anschließen

5. (optional) **Headset** in die Headsetbuchse

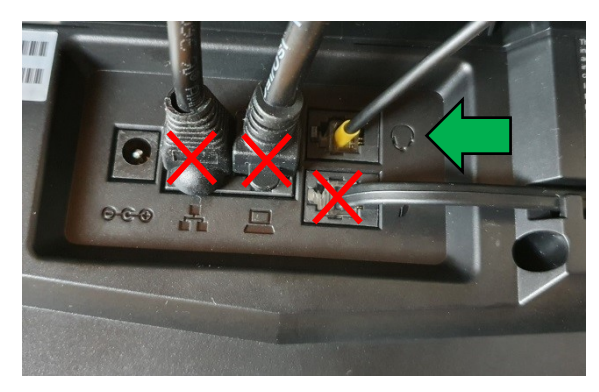

6. Netzgerät in die Strombuchse und die Steckdose 8.

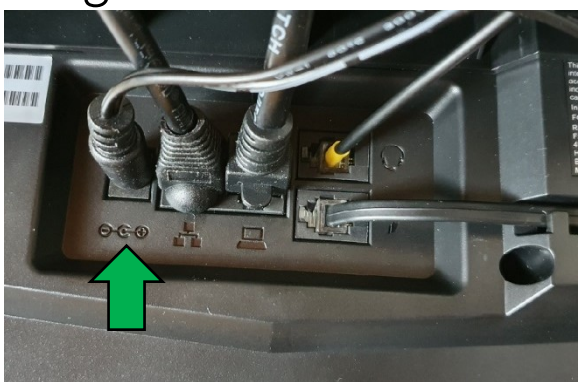

# GEQUDIO

7. (optional) Netzwerkkabel in die PC-Buchse

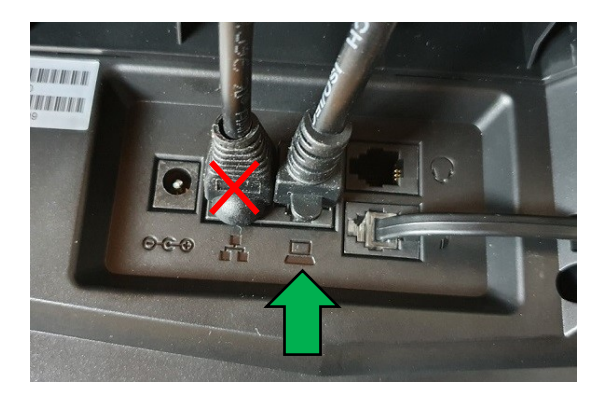

Das andere Ende kann an einen PC oder ein anderes Endgerät angeschlossen werden, um dieses mit dem Netzwerk zu verbinden.

### **GEQUDIO Telefon – IP-Adresse ermitteln**

Netzwerk

1. Vlan Id

2. Modus

3. ETH IP

5. SSID

Zurück

4. WLAN IP

Telefon

**GX-Serie** 

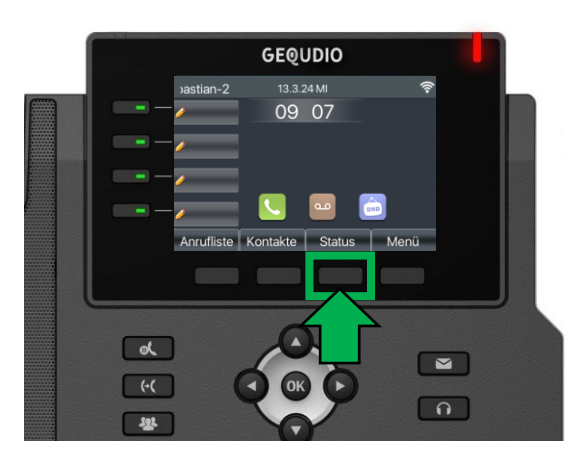

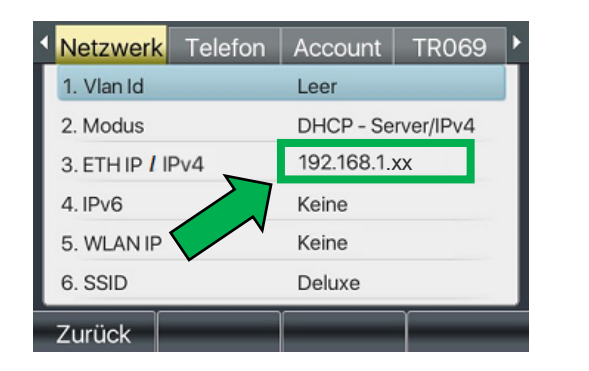

GEQUDIO

**GZ-Serie** 

GZ-6

11:55

24 DEZ SO

TR069

Ihr Name

Thoma

Account

DHCP - Server/IPv4

192.168.1.xx

Leer

Keine

kiaora

**GZ-8** 

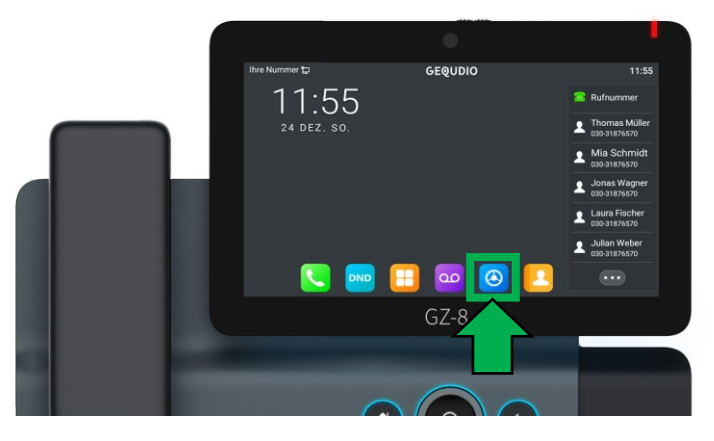

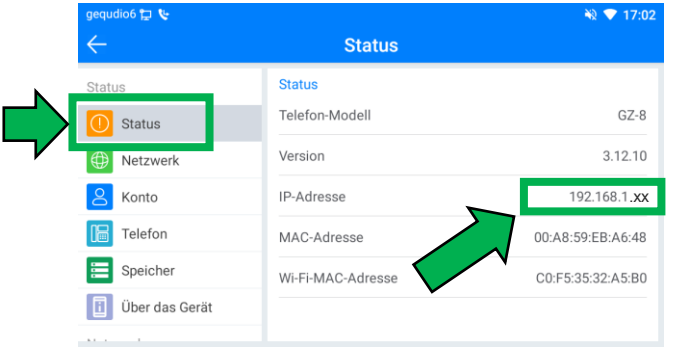

gequdio6 😭 🕻

### **GEQUDIO Telefon – IP-Adresse ermitteln**

Wird hier "**Negotiation**" oder "**Nicht verbunden**" angezeigt prüfen Sie, ob das LAN-Kabel im richtigen Port steckt.

Falls Sie das Telefon per WLAN betreiben befolgen Sie bitte zuerst unsere <u>WLAN Anleitung</u>.

- 1. Öffnen Sie auf Ihrem PC/MAC einen Internet-Browser und geben Sie die (**bei Ihnen angezeigte**) IPv4 Adresse in die Adresszeile ein (Verwenden Sie <u>nicht</u> die Suche).
- 2. Melden Sie sich mit den nachfolgenden Daten an:

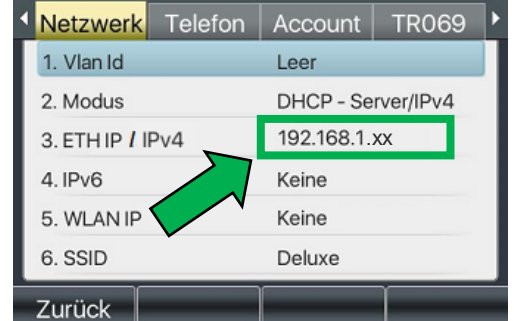

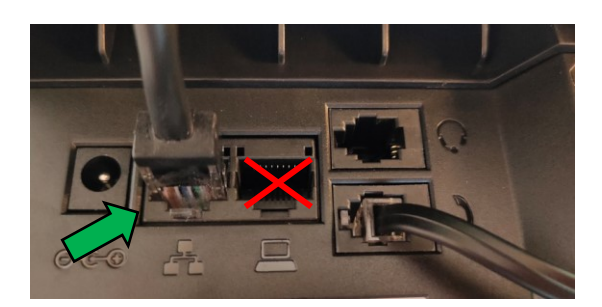

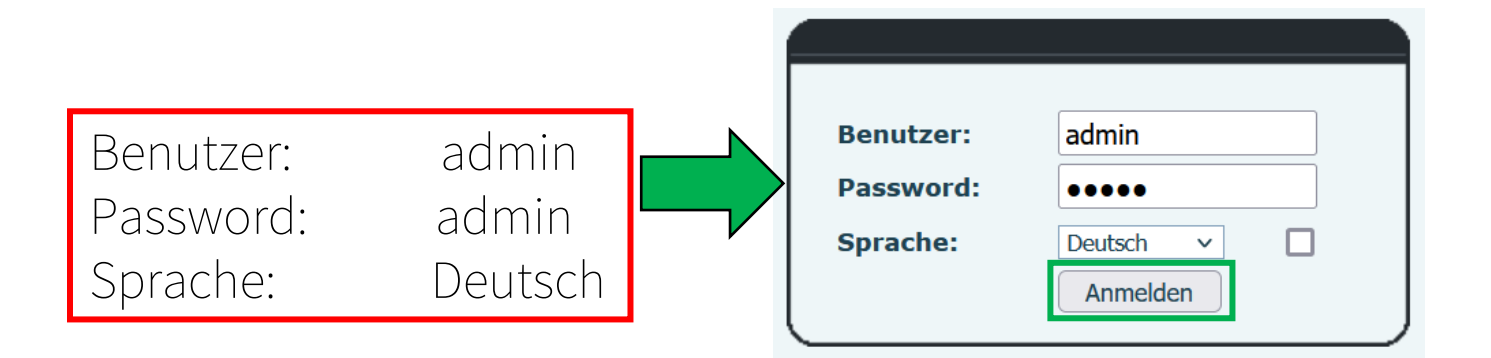

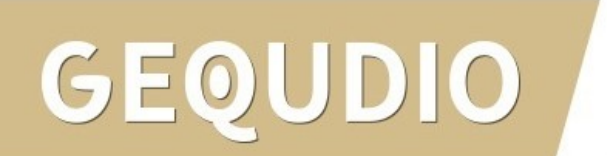

- 1. Loggen Sie sich in die Telekom Cloud PBX ein und klicken auf "Arbeitsplatzübersicht".
- 2. Öffnen Sie "Endgeräte zuweisen"
- 3. Wählen Sie "Andere Endgeräte"
  -> "Weitere Endgeräte"
  -> "Universelles Basisprofil"

DO

4. "Weiter"

| Schnellarbeitsplatz einrichten                                                                         | Benutzerdaten * 🔗                                                                                                    |                                                                      |                            |                                                                                                    | $(\bullet)$ |
|----------------------------------------------------------------------------------------------------|----------------------------------------------------------------------------------------------------|----------------------------------------------------------------------|----------------------------|----------------------------------------------------------------------------------------------------|-------------|
| Arbeitsplatzübersicht                                                                                  |                                                                                                    |                                                                      |                            |                                                                                                    |             |
| Arbeitsplatz Listenimport                                                                              |                                                                                                    |                                                                      |                            |                                                                                                    |             |
| Sammelbestellung Zusatz-<br>Pakete                                                                     | Benutzeranmeldung * 🧭                                                                                                    |                                                                      |                            |                                                                                                    |             |
| Endgeräte Einstellungen                                                                                |                                                                                                    |                                                                      |                            |                                                                                                    |             |
| Mustervorlagen                                                                                         | Rufnummer zuweisen * 🧭                                                                                                    |                                                                      |                            |                                                                                                    |             |
| Massenkonfiguration<br>Arbeitsplätze                                                                   |                                                                                                    |                                                                      |                            |                                                                                                    |             |
| Kontingente & Auftragsstatus                                                                           | Sperrprofil zuweisen ⊘                                                                                                    |                                                                      |                            |                                                                                                    | •           |
| Rufnummern verwalten $$                                                                                | N                                                                                                    |                                                                      |                            |                                                                                                    |             |
| Zeitpläne verwalte                                                                                     | Endgeräte zuweisen ⊘                                                                                                    |                                                                      |                            |                                                                                                    |             |
| Zusatz-Pakete 🗸                                                                                        |                                                                                                    |                                                                      |                            |                                                                                                    |             |
| Arbeitenletz                                                                                           | Einem Arbeitsplatz können bis zu 6 End                                                                                                    | geräte zugeordnet v                                                  | werde                      | n, welche für ein- und                                                                                                    |             |
| Funktionen & Dienste                                                                                   | ausgehende Anrufe verwendet werden                                                                                                    | önnen. Endgeräte s                                                   | sind T                     | elefone, ATA-Boxen,                                                                                                    |             |
| Ubergreifende<br>Funktionen & Dienste                                                                  | ausgehende Anrufe verwendet werden H<br>Desktop-, sowie Mobile-Clients und weit<br>Cloud PBX Hardware kaufen/mieten                                                                                                    | önnen. Endgeräte s<br>ere Endgeräte.                                 | sind T                     | elefone, ATA-Boxen,                                                                                                    |             |
| Viberispiaiz-<br>Funktionen & Dienste<br>Übergreifende<br>Funktionen & Dienste<br>Hilfe &<br>Downloads | ausgehende Anrufe verwendet werden I<br>Desktop, sowie Mobile-Clients und weit<br>Cloud PBX Hardware kaufen/mieten<br>Suche                                                                                                    | önnen. Endgeräte s<br>ere Endgeräte.                                 | sind T                     | elefone, ATA-Boxen,                                                                                                    |             |
| Funktionen & Dienste<br>Funktionen & Dienste<br>Hilfe &<br>Downloads                                   | ausgehende Anrufe verwendet werden I<br>Desktop-, sowie Mobile-Clients und wei<br>Cloud PBX Hardware kaufen/mieten<br>Suche                                                                                                    | önnen. Endgeräte s<br>ere Endgeräte.                                 | sind T                     | elefone, ATA-Boxen,                                                                                                    |             |
| Arbeitspalz.<br>Funktionen & Dienste<br>Übergreifende<br>Funktionen & Dienste<br>Hilfe &<br>Downloads  | Ausgehende Anrufe verwendet werden N<br>Desktop-, sowie Mobile-Clients und wei<br>Cloud PBX Hardware kaufen/mieten<br>Suche<br>Nach Endgerät suchen<br>Erweiterte Endgeräte Profile anzeigen                                                                                                    | önnen. Endgeräte s<br>ere Endgeräte.<br>×                            | sind T                     | elefone, ATA-Boxen,                                                                                                    |             |
| Arbeitspalz-                                                                                           | ausgehende Anrufe verwendet werden H<br>Desktop-, sowie Mobile-Clients und wei<br>Cloud PBX Hardware kaufen/mieten<br>Suche<br>Nach Endgerät suchen<br>Erweiterte Endgeräte Profile anzeigen<br>Telekom                                                                                                    | önnen. Endgeräte s<br>ere Endgeräte.<br>×                            | 1                          | elefone, ATA-Boxen,                                                                                                    |             |
| Tronsignatz -<br>Tunktionen & Dienste -<br>Funktionen & Dienste -<br>Hille &<br>Downloads              | ausgehende Anrufe verwendet werden H<br>Desktop-, sowie Mobile-Clients und wei<br>Cloud PBX Hardware kaufen/mieten<br>Suche<br>Nach Endgerät suchen<br>Erweiterte Endgeräte Profile anzeigen<br>Telekom<br>Audiocodes                                                                                                    | önnen. Endgeräte s<br>ere Endgeräte.                                 | 1                          | elefone, ATA-Boxen,<br>Universelles Basisprofil<br>Mobile-Client                                                                            |             |
| Interispiet2<br>Eunktionen & Dienste<br>Funktionen & Dienste<br>Hille &<br>Downloads                   | ausgehende Anrufe verwendet werden H<br>Desktop-, sowie Mobile-Clients und wei<br>Cloud PBX Hardware kaufen/mieten<br>Suche<br>Nach Endgerät suchen<br>Erweiterte Endgeräte Profile anzeigen<br>Telekom<br>Audiocodes<br>Cisco                                                                                            | önnen. Endgeräte sere Endgeräte.                                     | 1<br>3                     | Universelles Basisprofil<br>Mobile-Client<br>zugewiesenes Endgerät                                                                          |             |
| Interispiet2-<br>Ernktionen & Dienste<br>Funktionen & Dienste<br>Hitte &<br>Downloads                  | ausgehende Anrufe verwendet werden H<br>Desktop-, sowie Mobile-Clients und wei<br>Cloud PBX Hardware kaufen/mieten<br>Suche<br>Nach Endgerät suchen<br>Erweiterte Endgeräte Profile anzeigen<br>Telekom<br>Audiocodes<br>Cisco<br>Polycom                                                                                 | önnen. Endgeräte s<br>ere Endgeräte.                                 | 1<br>2<br>3<br>4           | Universelles Basisprofil<br>Mobile-Client<br>zugewiesenes Endgerät                                                                          |             |
| Arbeitspielz<br>Einktionen & Dienste<br>Funktionen & Dienste<br>Hilfe &<br>Downloads                   | ausgehende Anrufe verwendet werden H<br>Desktop-, sowie Mobile-Clients und wei<br>Cloud PBX Hardware kaufen/mieten<br>Suche<br>Nach Endgerät suchen<br>Erweiterte Endgeräte Profile anzeigen                                                                                                    | önnen. Endgeräte s<br>ere Endgeräte.                                 | 1<br>2<br>3<br>4<br>5      | Universelles Basisprofil<br>Mobile-Client<br>zugewiesenes Endgerät<br>zugewiesenes Endgerät                                                 |             |
| Arbeitspielz-<br>Funktionen & Dienste<br>Funktionen & Dienste<br>Hille &<br>Downloads                  | ausgehende Anrufe verwendet werden H<br>Desktop-, sowie Mobile-Clients und wei<br>Cloud PBX Hardware kaufen/mieten<br>Suche<br>Nach Endgerät suchen<br>Erweiterte Endgeräte Profile anzeigen<br>Valdiocodes<br>Cisco<br>Polycom<br>Yealink<br>Andere Endgeräte                                                            | önnen. Endgeräte s<br>ere Endgeräte.<br>X<br>Hinzufügen              | 1<br>2<br>3<br>4<br>5<br>6 | Universelles Basisprofil<br>Mobile-Client<br>zugewiesenes Endgerät<br>zugewiesenes Endgerät<br>zugewiesenes Endgerät                        |             |
| Arbeitspalz-<br>Funktionen & Dienste<br>Funktionen & Dienste<br>Hilfe &<br>Downloads                   | ausgehende Anrufe verwendet werden H<br>Desktop-, sowie Mobile-Clients und weit<br>Cloud PBX Hardware kaufen/mieten<br>Suche                                                                                                    | önnen. Endgeräte s<br>ere Endgeräte.<br>×<br>Hinzufügen<br>Entfernen | 1<br>2<br>3<br>4<br>5<br>6 | elefone, ATA-Boxen,<br>Universelles Basisprofil<br>Mobile-Client<br>zugewiesenes Endgerät<br>zugewiesenes Endgerät<br>zugewiesenes Endgerät |             |
| Albeitsplatz<br>Funktionen & Dienste<br>Übergreifende<br>Funktionen & Dienste<br>Hilfe &<br>Downloads  | ausgehende Anrufe verwendet werden H<br>Desktop-, sowie Mobile-Clients und wei<br>Cloud PBX Hardware kaufen/mieten<br>Suche<br>Nach Endgerät suchen<br>Erweiterte Endgeräte Profile anzeigen<br>Telekom<br>Audiocodes<br>Cisco<br>Polycom<br>Yealink<br>Andere Endgeräte<br>Universelles Basisprofil                      | önnen. Endgeräte s<br>ere Endgeräte.                                 | 1<br>2<br>3<br>4<br>5<br>6 | elefone, ATA-Boxen,<br>Universelles Basisprofil<br>Mobile-Client<br>zugewiesenes Endgerät<br>zugewiesenes Endgerät<br>zugewiesenes Endgerät |             |
| Arbeitsplatz<br>Funktionen & Dienste<br>Übergreifende<br>Funktionen & Dienste<br>Hilfe &<br>Downloads  | ausgehende Anrufe verwendet werden H<br>Desktop-, sowie Mobile-Clients und wei<br>Cloud PBX Hardware kaufen/mieten<br>Suche<br>Nach Endgerät suchen<br>Erweiterte Endgeräte Profile anzeigen<br>Telekom<br>Audiocodes<br>Cisco<br>Polycom<br>Yealink<br>Andere Endgeräte<br>Weitere Endgeräte<br>Universelles Basisprofil | önnen. Endgeräte s<br>ere Endgeräte.                                 | 1<br>2<br>3<br>4<br>5<br>6 | elefone, ATA-Boxen,<br>Universelles Basisprofil<br>Mobile-Client<br>zugewiesenes Endgerät<br>zugewiesenes Endgerät<br>zugewiesenes Endgerät |             |

Universelles Basisprofil

Beschreibungstext hinzufügen (optional)

Status 1 Online

C Aktualisieren

Hier können Sie sich den Status des Gerätes, sowie dessen User Agent (inkl. Firmwarestand des IP-Phones oder Client-Version) anzeigen lassen. Der Status wird einmal abgefragt und kann jederzeit aktualisiert werden.

Ablaufzeitpunkt der Registrierung: 1 24.10.2023 15:12:36

IP-Adresse der Registrierung:

User Agent: Gequdio GX5+ 2.4.8.5 00a859e8e014

Zugangsnummer des Telekom Anschluss:

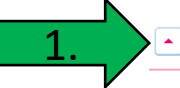

SIP Accountdaten

Hier können Sie sich detaillierte Anmelde-Informationen zu Ihrem Endgerät anzeigen lassen, um Endgeräte manuell in Betrieb zu nehmen oder um aktivierte Endgeräte mit den SIP-Accountdaten zu überprüfen.

Telefone, die nicht vorkonfigurierbar sind, können Sie mit diesen SIP Accountdaten anmelden. Diese Anmeldung erfolgt durch manuelle Eingabe am Telefon.

### Hinweis:

Der SIP-Client muss DNS-Abfragen von NAPTR- und SRV-Einträgen (bzgl. des Proxy-Servers) unterstützen. Für die Kommunikation ist im unverschlüsselten Fall SIP über TCP und RTP, bei Verschlüsselung SIP über TLS und SRTP erforderlich.

Registrierungsanfragen sind an den Proxy-Server zu richten, wobei die SIP-Domain im Benutzernamen übergeben wird.

Authentication Name: 1234@tel.t-online.de

Authentication Password: Ihr-Passwort

Benutzername: +493054907616001@tel.t-online.de

SIP-Domain: tel.t-online.de

Proxy-Server: hpbx.deutschland-lan.de (ohne Verschlüsselung, Port 5060) hpbxsec.deutschland-lan.de (mit Verschlüsselung, Port 5061)

Registrar: tel.t-online.de

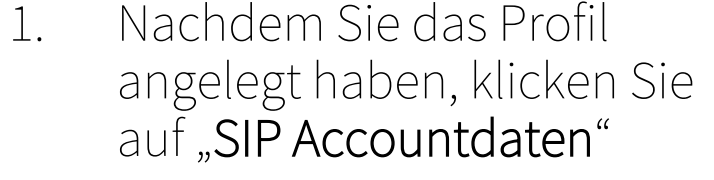

2. Hier finden Sie Ihre Sip Anmeldedaten

- 1. Wählen Sie das Hauptmenü "Leitung" aus.
- 2. Öffnen Sie die "Erweiterten Einstellungen".

| GEQUDIO                 |                               |                 | <u>Default</u>                 | password is in use. Plea |
|-------------------------|-------------------------------|-----------------|--------------------------------|--------------------------|
|                         | SIP SIP Hotsp                 | ot Wählplan     | Action Plan Basiseinstellungen | RTCP-XR                  |
| > Systemmenü            | Leitung SIP2                  | 2 ~             |                                |                          |
|                         | Registrierungseinstellungen : | >>              |                                |                          |
| › Netzwerk              | Leitungsstatus:               | Inaktiv         | Aktivieren:                    |                          |
|                         | Benutzername:                 |                 | Benuter Authentifizierung:     |                          |
| * Leitung               | Anzeigename:                  |                 | Authentifizierungspasswort:    |                          |
| › Telefon Einstellungen | Bereich:                      |                 | Server Name:                   |                          |
|                         | SIP Server 1:                 |                 | SIP Server 2:                  |                          |
| › Telefonduch           | Serveradresse                 |                 | Serveradresse:                 |                          |
|                         | Server Port:                  | 5060            | Server Port:                   | 5060                     |
| <sup>a</sup> Anrufliste | Transportprotokoll:           | UDP V           | Transportprotokoll:            | UDP V                    |
| › Funktionstaste        | Registrierung abgelaufen:     | 3600 sekunde(n) | Registrierung abgelaufen:      | 3600 sekunde(n)          |
|                         |                               |                 |                                |                          |
| > Anwendung             | Proxyserveradresse:           |                 | Ersatz Proxy Server Adresse:   |                          |
| , in chang              | Proxy Server Port:            | 5060            | Ersatz Proxy Server Port:      | 5060                     |
| \ Sicharhaita           | Proxy Benuter:                |                 |                                |                          |
|                         | Proxy Password:               |                 |                                |                          |
| › Gesprächsprotokoll    | 2. Basiseinstellungen >>      |                 |                                |                          |
|                         | Codeceinstellungen >>         |                 |                                |                          |
|                         | Erweiterte Einstellungen >>   |                 |                                |                          |

- 1. Öffnen Sie nach Auswahl der Leitung: "Erweiterte Einstellungen"
- 2. Ändern Sie die den RTP Encryption auf "Compulsory".
- Ändern Sie die den DNS – Modus auf "SRV".
- Speichern Sie die Änderung mit "Übernehmen" (weiter unten).
- 5. WICHTIG: sollten Sie mehrere Leitungen verwenden muss bei jeder Leitung einzeln umgestellt werden!

### GEQUDIO SIP SIP Hotspot Wählplan Action Plan Basiseinstellungen RTCP-XR Systemmenü Registrierungseinstellungen >> Basiseinstellungen >> Netzwerk Codeceinstellungen >> Erweiterte Einstellungen >> Eeitung Benutze Funktionscode: Telefon Einstellungen nicht-stören aktivieren: nicht-stören deaktiviert: Anrufweiterleitung, sofort Anrufweiterleitung, sofort (Alle (Alle Anrufe) einschalten: Anrufe) ausschalten: > Telefonbuch Anrufweiterleitung bei Anrufweiterleitung bei besetzt besetzt einschalten: ausschalten: Anrufweiterleitung bei Anrufweiterleitung bei keiner keiner Antwort > Anrufliste Antwort deaktivieren: aktivieren: Sperre für anonyme Anrufe Sperre für anonyme Anrufe aktivieren: deaktivieren: Funktionstaste Anruf Warten Anruf Warten ausschaltcode: einschaltcode: Nummer unterdrücken Nummer unterdrücken Anwendung einschaltcode: ausschaltcode: Sicherheits Session Timer aktivieren: 1800 sekunde(n) Sitzungstimeout: BLF Liste einschalten: Nummer BLF Liste: Rückmelduna Sinale Gesprächsprotokoll BLF Server: Codec: UDP 15 sekunde(n) Keepalive-Typ: $\sim$ Keepalive-Intervall: Authentifizieruna Sperre Anonyme Anrufe: behalten: RTP Encryption(SRTP): Compulsory V Enable OSRTP: Proxy Require: User Agent: Spezifischer Server Typ: COMMON 🗸 SIP Version: RFC3261 ¥ Anonymer Anruf Standard: Keine ~ Lokaler Port: 5060 Standard Klingelton Typ: $\sim$ Benutzer=Telefon Benutze Telefonanruf: aktivieren: Automatischer TCP: Enable PRACK: Protokoll einschalten: Call-ID Format: \$id@\$ip 3 DNS - Modus: SRV 🗸 Allgemeine SIP Einstellungen >> 4. Übernehmen

- Tragen Sie bei Bereich, Serveradresse1 und Serveradresse2 folgendes ein: tel.t-online.de
- 2. Stellen Sie das Transportprotokoll auf **beiden Servern** auf "TLS".
- 3. Proxyserveradresse hpbxsec.deutschland-lan.de eintragen
- 4. Den Proxy Port auf "**5061"** umstellen.

### GEQUDIO Default password is in use. Pleas SIP Action Plan Basiseinstellungen RTCP-XR SIP Hotspot Wählplan > Systemmenü Leitung SIP2 $\sim$ Registrierungseinstellungen >> Netzwerk Leitungsstatus: Inaktiv Aktivieren: Benuter Authentifizieruna: Benutzername: Eeituna Anzeigename: Authentifizierungspasswort: tel.t-online.de Bereich: Server Name: > Telefon Einstellungen SIP Server 1: STP Server 2: > Telefonbuch tel.t-online.de tel.t-online.de Serveradresse: Serveradresse: 5060 5060 Server Port: Server Port: > Anrufliste 2 Transportprotokoll: TLS $\sim$ Transportprotokoll: TLS $\sim$ Registrierung abgelaufen: 3600 sekunde(n) sekunde(n) Registrierung abgelaufen: 3600 Funktionstaste 3. hpbxsec.deutschland-lan.de Proxyserveradresse: Ersatz Proxy Server Adresse: Anwendung 5061 Proxy Server Port: Ersatz Proxy Server Port: 5060 4. Proxy Benuter: > Sicherheits Proxy Password: Basiseinstellungen >> Gesprächsprotokoll Codeceinstellungen >> Erweiterte Einstellungen >>

- 5. ▲ Häkchen bei Aktivieren setzen.
- 6. Benutzername Ihre Rufnummer mit +49 und hinten 001 als Zusatz
- 7. Benutzer Authentifizierung: Authentication Name und Authentication Password (siehe Telekom Cloud Anmeldedaten)
- 8. Eingaben überprüfen und mit "**übernehmen**" bestätigen.

### Default password is in use. Pleas GEQUDIO SIP Action Plan Basiseinstellungen RTCP-XR SIP Hotspot Wählplan > Systemmenü Leitung SIP2 $\sim$ Registrierungseinstellungen >> Netzwerk Inaktiv Leitunosstatus: Aktivieren: +493054907616001 1234@tel.t-online.de 6. Benutzername: Benuter Authentifizieruna: Leituna Anzeigename: 03054907616 Authentifizierungspasswort: Ihr-Passwort tel.t-online.de Bereich: Server Name: > Telefon Einstellungen SIP Server 2: SIP Server 1: > Telefonbuch tel.t-online.de tel.t-online.de Serveradresse: Serveradresse: 5060 5060 Server Port: Server Port: Anrufliste Transportprotokoll: TLS Transportprotokoll: TLS $\sim$ $\sim$ Registrierung abgelaufen: 3600 sekunde(n) Registrierung abgelaufen: 3600 sekunde(n) Funktionstaste Proxyserveradresse: hpbxsec.deutschland-lan.de Ersatz Proxy Server Adresse: Anwendung Proxy Server Port: 5061 Ersatz Proxy Server Port: 5060 Proxy Benuter: Sicherheits Proxy Password: Basiseinstellungen >> Gesprächsprotokoll Codeceinstellungen >> Erweiterte Einstellungen >> 8. Übernehmen 12

- 1. Wenn der **"Leitungsstatus**" auf **"Registriert**" steht funktioniert das Gerät ordnungsgemäß.
- 2. Sollte der Leitungsstatus auf "Auszeit" oder "Fehlgeschlagen durch 401" stehen kontrollieren Sie Ihre Eingaben, geben Ihr "Authentifizierungspassword" erneut ein und bestätigen mit "übernehmen".
- 3. Prüfen Sie auch, ob Sie beim Benutzernamen eine 001 hinter Ihre Rufnummer eingetragen haben.
- 4. Die Kommunikation erfolgt verschlüsselt mit TLS and SRTP.

| Registrierungseinstellungen >> |             |  |
|--------------------------------|-------------|--|
| Leitungsstatus:                | Registriert |  |

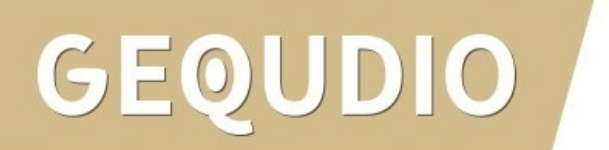

### Testanruf

- 1. Die Erst-Einrichtung ist abgeschlossen. Das Telefon sollte jetzt funktionsfähig sein.
- 2. Wählen Sie eine Rufnummer und heben Sie anschließend den Hörer ab um zu prüfen ob eine Verbindung aufgebaut werden kann.
- 3. Nachdem Sie sich vergewissert haben, dass alles funktioniert empfehlen wir den Benutzernamen und das Passwort für das Webbrowser-Menü individuell anzupassen. Das ist wichtig für Ihre IT-Sicherheit.

Hinweise zur IT-Sicherheit:

Bitte verwenden Sie stets die aktuellste Firmware für sämtliche in Ihrem Netzwerk verbundene Geräte, wie Router und IP-Telefone. Verwenden Sie stets individuelle und sichere Passwörter. Verwenden Sie bitte die nicht die werksseitigen Standard-Passwörter, weil diese unsicher sind. Sie sind selbst für die Sicherheit in Ihrem Netzwerk verantwortlich. Beachten Sie dazu auch die Hinweise der Hersteller für sämtliche in Ihrem Netzwerk verwendeten Geräte. Als Lösungsanbieter mit dieser Anleitung übernehmen wir keine Haftung.

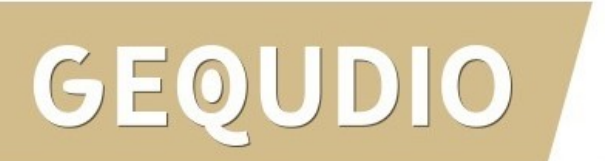

### GEQUDIO Telefon – <u>Telekom SprachBox einrichten</u>

- 1. Wählen Sie das Hauptmenü "Leitung" und weiter unten die Basiseinstellungen>>
- 2. Setzen Sie das Häkchen bei "Sprachnachrichten aktivieren"
- Tragen Sie folgende Rufnummer ein: 08003302424

Weitere <u>Informationen</u> finden Sie auf der Telekom-Website.

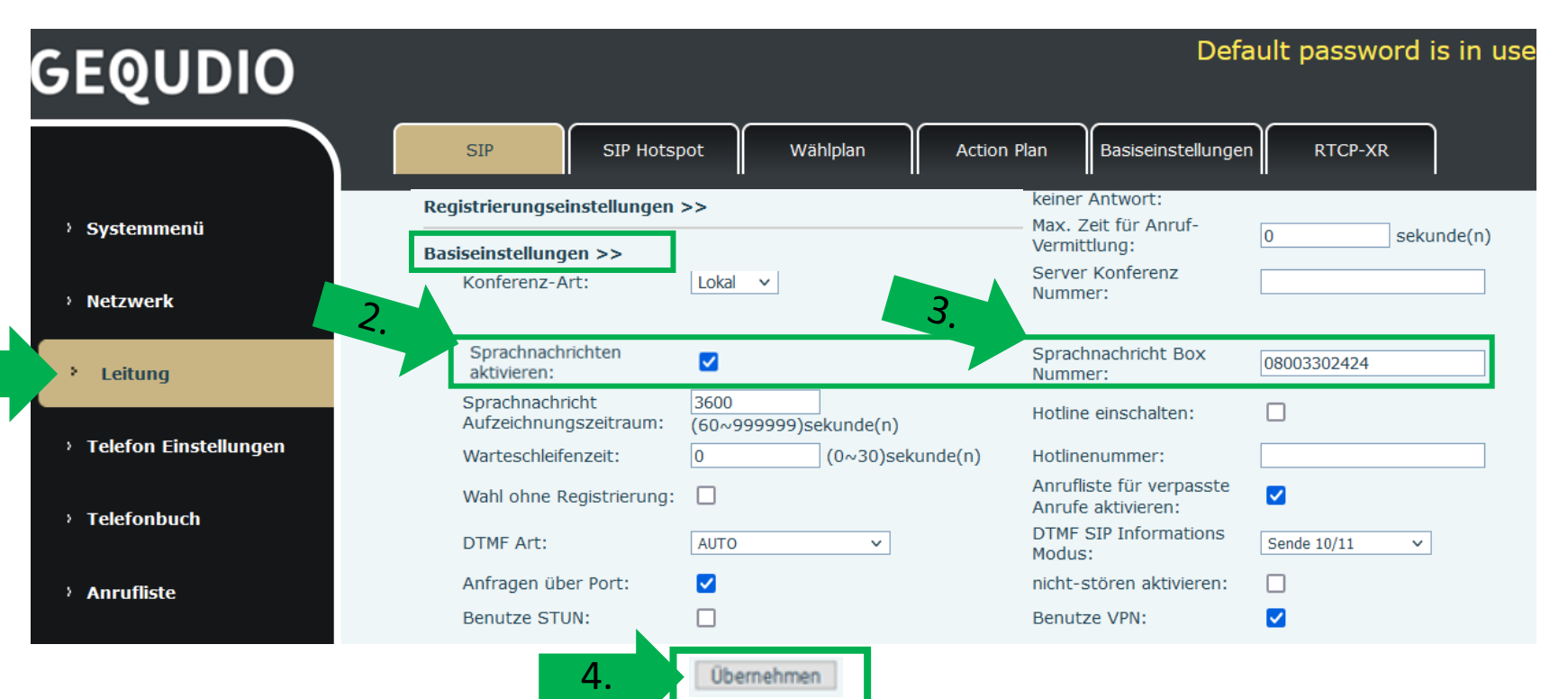

15

## Fehlerbehebung

- 1. Trennen Sie den Router und das GEQUDIO Telefon für 2 Minuten vom Strom.
- 2. Kontrollieren Sie, ob alle Kabel ordnungsgemäß angeschlossen sind (Abschnitt "<u>Telefon anschließen</u>").
- 3. Überprüfen Sie auf dem Webinterface des Telefons ob **bei jeder Leitung** der <u>DNS Modus auf SRV und RTP</u> <u>Encryption (SRTP) auf Compulsory</u> gesetzt ist.
- 4. Überprüfen Sie beim Benutzernamen eine <u>"001" hinter Ihre Rufnummer eingetragen</u> haben.
- 5. Überprüfen Sie alle Eingaben bei <u>Benutzernamen, Servern und geben Sie die Passwörter erneut ein</u>.
- 6. Sollten Sie das Telefon nicht direkt am Router, sondern einem Switch angeschlossen haben, so schließen Sie das Telefon erst einmal testweise direkt an den Router an.
- 7. Sollten alle Schritte keinen Erfolg bringen muss das Telefon zurückgesetzt und neu angelegt werden, drücken Sie dazu die "OK" Taste des Telefons für ca. 5 Sekunden und bestätigen dann das Popup Fenster erneut mit ok.

Oder alternativ (auch direkt am Telefon):

Menü>>erweitert>Kennwort: **123**>>6. Auf Werkseinstellungen zurücksetzten>>4. Alles zurücksetzen auf Ein stellen>>OK

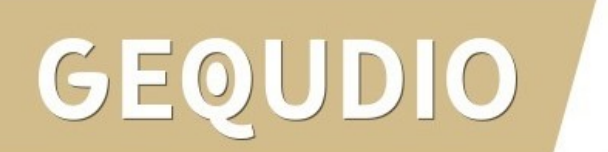

### **GEQUDIO Telefon – Update**

Wir empfehlen die neuste Firmware zu installieren. Gehen Sie dazu folgendermaßen vor:

1. Laden Sie die aktuelle Firmware von unser Website auf Ihren PC/ MAC herunter:

https://gequdio.com/Firmware/

- 2. Wählen Sie im Gequdio Webinterface "**Aktualisierung**"
- 3. Klicken Sie auf "Auswählen"
- 4. Wählen Sie die heruntergeladene Firmware aus
- 5. Klicken Sie auf "**Aktualisierung**" und warten bis das Telefon neu gestartet ist.

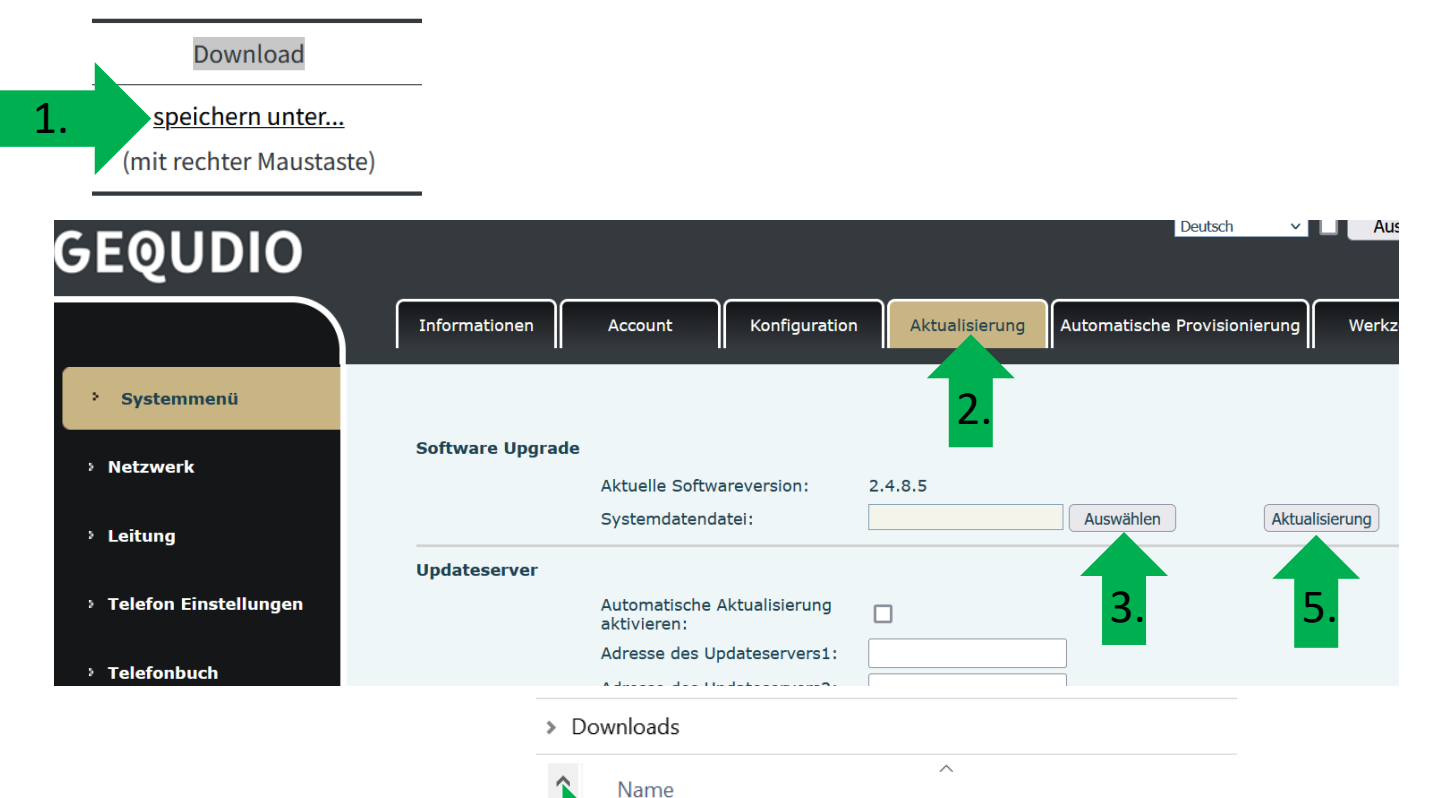

Weighted Science 2018/23.89-2.4.8.5-3604T2022-11-17-16.17.38

### **GEQUDIO Telefon – Sicherheit**

 Im ersten Schritt wird aus Sicherheitsgründen das Passwort für den Web-Zugang zum Telefon geändert.

- Wählen Sie dazu im Hauptmenü "Systemmenü" aus.
- 3. Klicken Sie den Reiter "Account" und anschließend bei User Management "Bearbeiten" an.

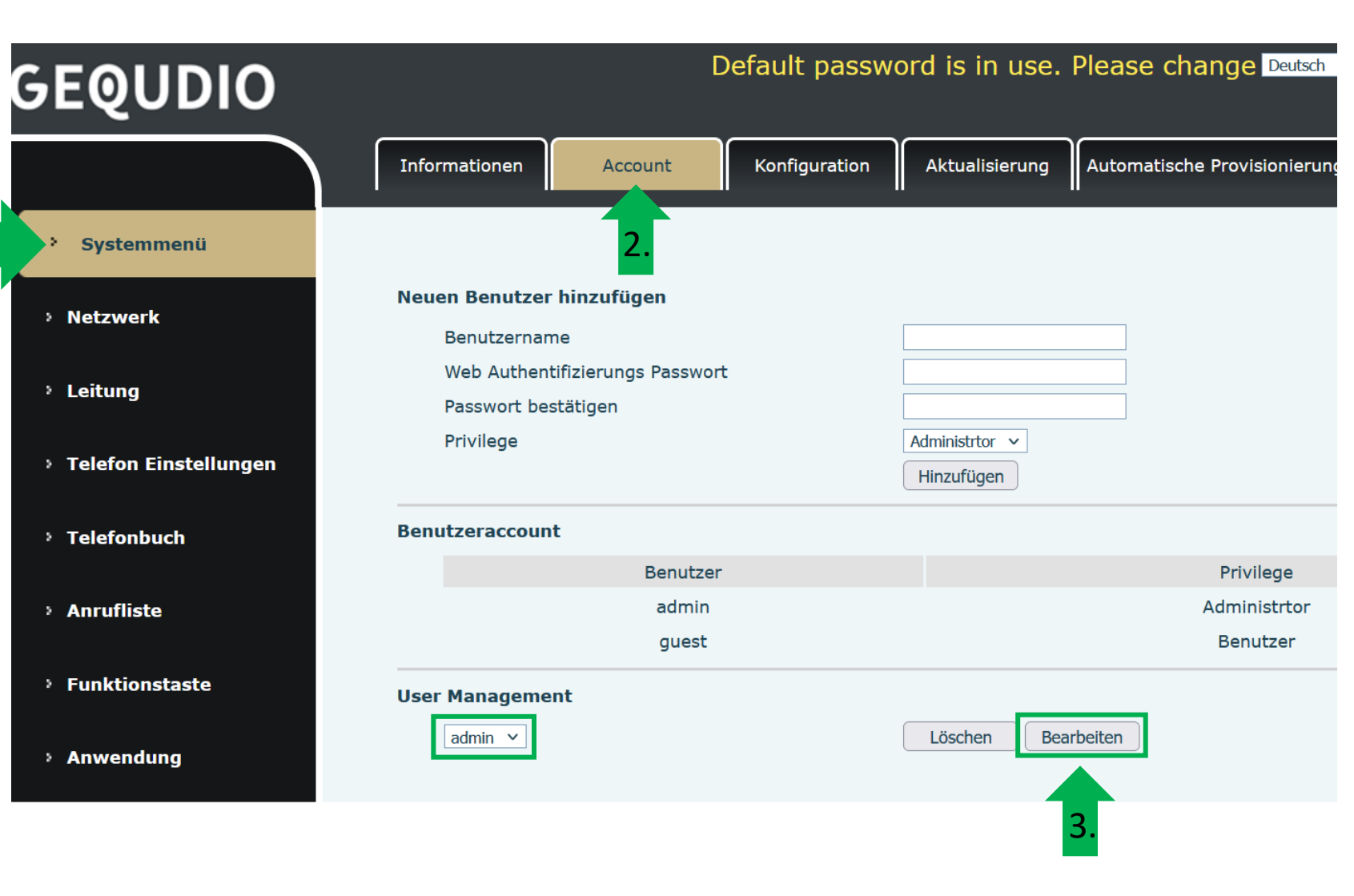

# GEQUDIO

### **GEQUDIO Telefon – Sicherheit**

- 1. Altes Passwort "**admin**" eingeben
- 2. Ihr neues Passwort 2x eingeben und mit "**Apply**" bestätigen.
- 3. Neues Passwort notieren und aufbewahren!
- 4. Die maximale Anzahl von Zeichen ist auf 31 Stellen festgelegt. Das Kennwort darf Sonderzeichen enthalten, jedoch können Sonderzeichen zu Problemen führen, wenn Sie unser CTI-Programm nutzen, deswegen raten wir von Sonderzeichen ab.
- 5. Das neu festgelegte Passwort wird bei der nächsten Anmeldung am Telefonwebzugang abgefragt.

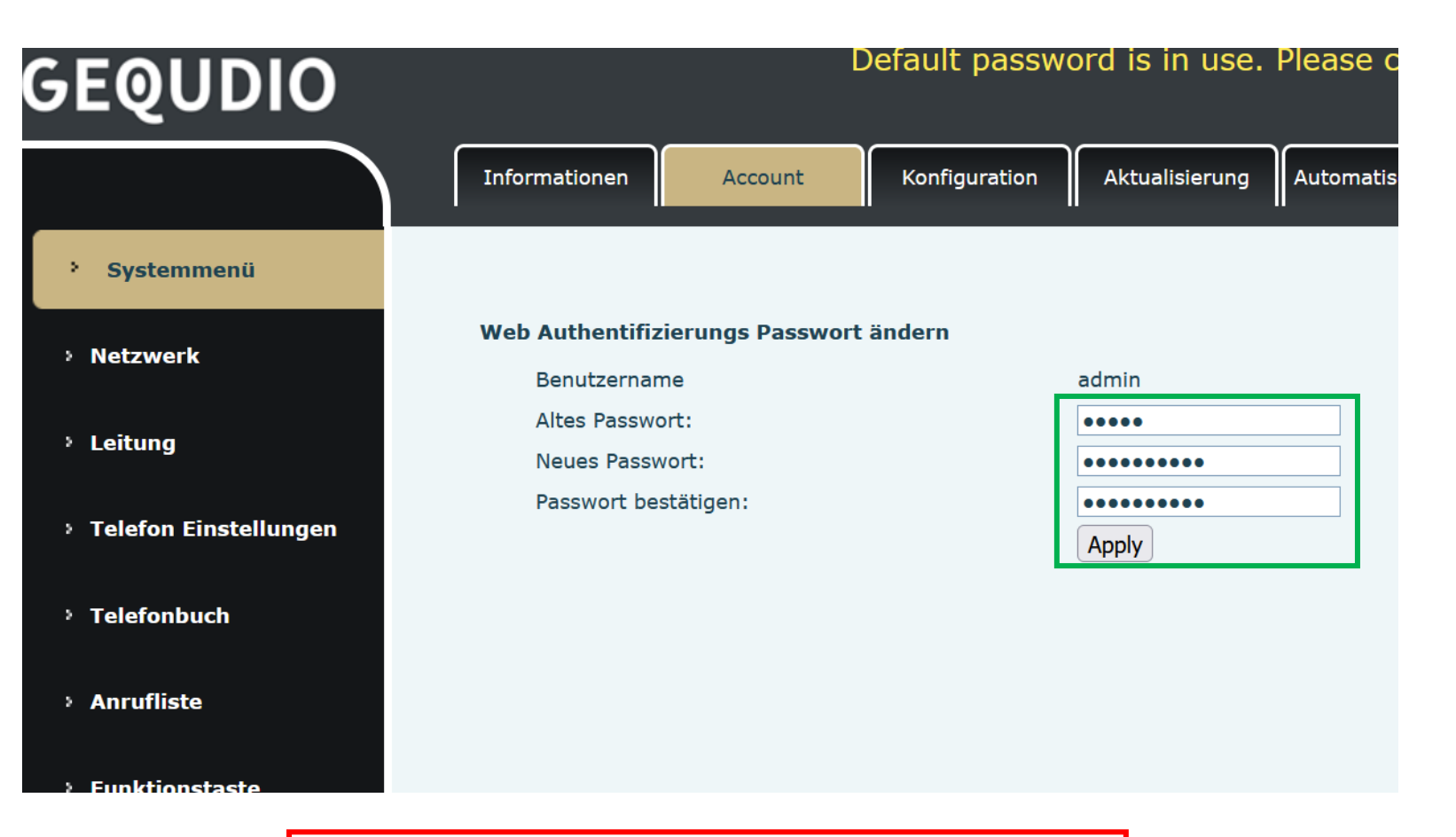

Die Änderung des Web-Zugang zum Telefon ist **abgeschlossen**.

### **GEQUDIO Telefon – Sicherheit**

- Der Hinweis am oberen Bildschirm "Default password is in use. Please change" wird weiterhin angezeigt, dieser verschwindet jedoch bei der nächsten Anmeldung im Telefonwebinterface.
- 2. Der Benutzername wird nicht verändert, dieser bleibt "admin"

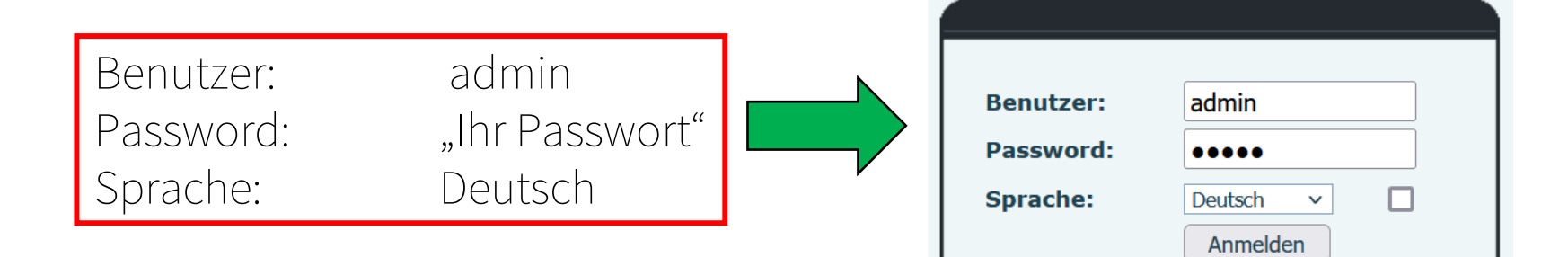

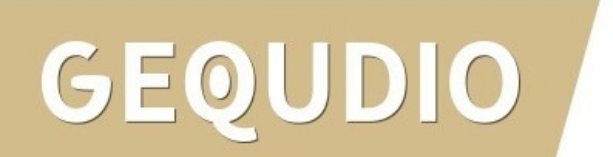

| Default password | is in | use. | Please | change | Deutsch |
|------------------|-------|------|--------|--------|---------|
|                  |       |      |        |        |         |
|                  |       |      |        |        |         |

# GEQUDIO

# Vielen Dank!